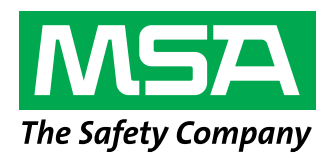

## Registrieren Ihres vernetzten Gasdetektors ALTAIR io™ 4

mit einem Mobilgerät

Bevor Sie beginnen, stellen Sie bitte sicher, dass Sie ein aktives Grid-Konto haben. Wenn Sie noch keines haben, gehen Sie zu https://de.msasafety.com/mygrid oder scannen Sie den QR-Code. Sobald Sie Ihr Grid-Konto erstellt haben, erhalten Sie innerhalb von zwei Werktagen eine E-Mail von Safety io mit Anmeldeanweisungen. Melden Sie sich an und folgen Sie den unten stehenden Schritten, um Ihre neu gekauften ALTAIR io 4-Geräte zu Ihrem Grid-Konto hinzuzufügen.

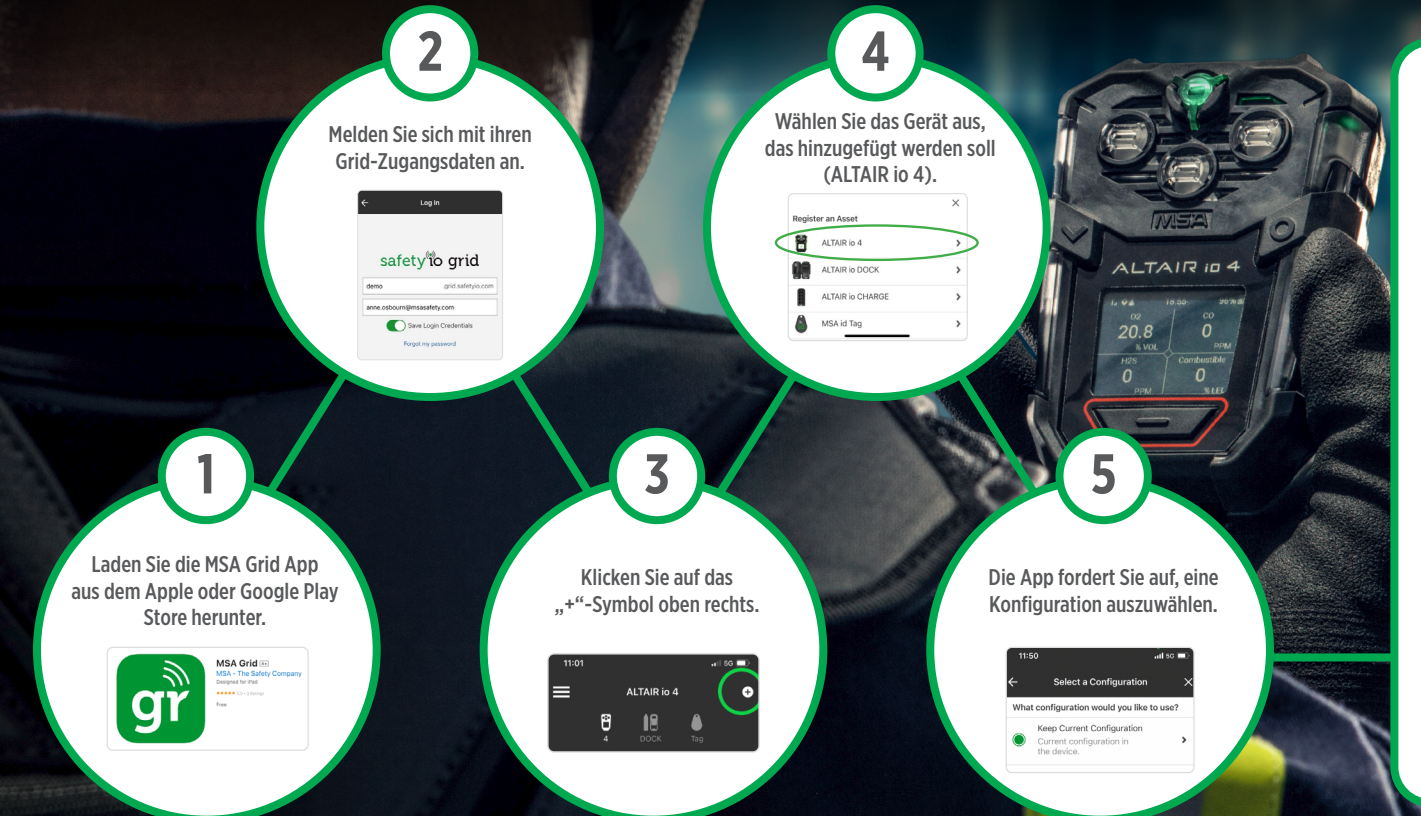

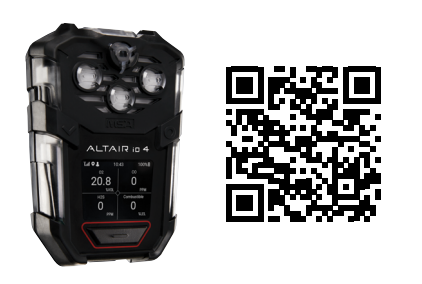

## Geräte registrieren

**1. Möglichkeit:** Tippen Sie mit Ihrem Mobilgerät gegen die Rückseite des zu registrierenden Geräts, um es per RFID zu registrieren.

6

VIDEOANLEITUNG: https://youtu.be/RCHWWpZ3zNc

**2. Möglichkeit:** Scannen Sie den QR-Code an der Rückseite Ihres Geräts.

VIDEOANLEITUNG: https://youtu.be/UVbmukJ3VOk

**3. Möglichkeit:** Geben Sie die Seriennummer und den Aktivierungsschlüssel des Geräts von Hand ein.

VIDEOANLEITUNG: https://youtu.be/YAtRC\_lsrig

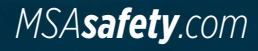